## ขั้นตอนการตั้งค่าเครื่องถ่ายเอกสาร สำหรับการสแกน

- 1. เพิ่ม User Account ไปที่
  - Control Panel
  - User Account
  - Manage another account
  - Add a new in PC setting
  - Add someone else to this PC
  - I don't have this person's sign-in information
  - Add a user without a Microsoft account
  - ระบุ User name เป็น canon รหัสผ่าน 1234 กด Next เลือกคำถามกันลืมและตอบ 3 ข้อ
- 2. เปิด Features SMB 1
  - Control Panel
  - Programs -> Programs and Features
  - Turn Windows features on or off
  - เลือก SMB 1.0/CIFS File Sharing Support -> OK
  - Restart PC
- 3. สร้าง Folder เพื่อรับไฟล์จากเครื่องถ่ายเอกสาร
  - Drive D สร้าง Folder ชื่อ scan
  - คลิกขวาโฟลเดอร์ scan -> Properties
  - แท็บ Shares คลิก Share -> เลือก Canon คลิก Add -> เปลี่ยน Permission Level เป็น Read/Write
  - คลิก Share คลิก Done ถ้ามี Pop up ขึ้นมาให้เลือก No Discovery From Network
  - แท็บ Security คลิก Edit คลิก Add พิมพ์ canon คลิก Check Names คลิก OK
  - Full Control เลือก Allow คลิก Apply คลิก OK
- 4. ดูชื่อ Computer Name กดปุ่ม Windows + Pause Break
- 5. เพิ่ม Address Book เครื่องถ่ายเอกสาร IP Adress 10.10.10.177 และ 10.10.10.178
  - เปิด Browser พิมพ์ IP Adress
  - Address -> Address Book 01
  - Register New Address
  - เปลี่ยน Type เป็น File คลิก Switch Type
  - Address name ตั้งชื่อที่ต้องการ
  - Protocol เลือก Windows (SMB)
  - Host name พิมพ์ <u>\\ตามด้วย</u> computer name ข้อ 4
  - File Path ใส่ชื่อโฟลเดอร์ที่ตั้งค่าการแชร์ในข้อ 3 ในตัวอย่างคือ scan
  - User ใส่ canon
  - Password ใส่ 1234
  - คลิก OK

6. ทดสอบการสแกนที่เครื่องถ่ายเอกสาร เลือก Send เลือก address เลือกชื่อที่ตั้งไว้ในข้อ 5 เลือกประเภทไฟล์ PDF เลือกความละเอียด กดปุ่ม Start